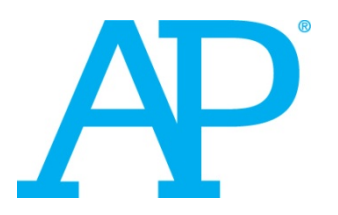

### **AP Coordinator Tutorial**

## Ordering

Walkthrough of Online Exam Ordering

## **Online AP Exam Ordering**

- Ordering site becomes available in mid-to-late January at <u>www.collegeboard.org/school</u>.
- Each AP Coordinator who returned his/her participation materials will receive an email containing an access code for the ordering website.
- Schools with outstanding balances from the previous year's exams are not able to order AP Exams for current year until their bills have been paid in full.
- More Information: A complete list of ordering deadlines is available on page 17 of the 2015-16 AP Coordinator's Manual.

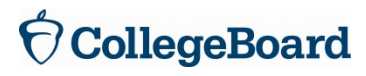

### **Education Professionals' Sign In**

If you have already created an account to access AP Exam Ordering, AP Potential, PSAT/NMSQT Ordering, AP Course Audit, or online scores, you should sign in using your preexisting user name and password. If not, you will need to create an account.

| Welcome |                                                                                                    |
|---------|----------------------------------------------------------------------------------------------------|
| Sign In | <ul> <li>Don't Have An Account?<br/>Sign-Up.</li> <li>Create your College Board account today to get<br/>started:</li> <li>Students can register for exams, get<br/>test scores, find colleges, learn about<br/>financial aid, and more.</li> <li>Education professionals can access<br/>tools and services designed to support<br/>their work, including online reports, test<br/>ordering, recruitment support, financial<br/>aid solutions, and more.</li> </ul> |
|         | Sign Up                                                                                                    |

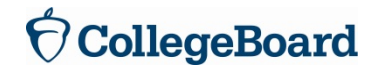

### **Enter Enrollment Data**

If you complete these fields, your score reports will include data to help your school gauge the equity and excellence of your AP program.

### Enrollment Data

Online AP scores include the AP Equity and Excellence Report, which helps your school gauge the extent to which your AP program is providing equitable and successful AP experiences to your students. In order to calculate the percentages for this score report, we need you to report the total number of 10th, 11th, and 12th grade students in your school. These totals should include all students in your school, not just AP students.

If you decide not to provide your enrollment totals, the corresponding fields on your school's AP Equity and Excellence Report will be left blank. If you do not have the enrollment data available at this time, you may enter it at any time during the ordering period by clicking the "Enter Enrollment Data" link on the AP Exam Ordering menu.

| Grade Level                     | Number of Students |
|---------------------------------|--------------------|
| 10 <sup>th</sup> grade students | 763                |
| 11 <sup>th</sup> grade students | 0                  |
| 12 <sup>th</sup> grade students | 0                  |

- Or -

I choose not to enter total school enrollments, so I accept responsibility for the blank data fields that will appear on my school's AP Equity and Excellence Report this summer and in future years. Note: You may enter or edit your enrollment data at any time during the ordering period by clicking the "Enter Enrollment Data" link on the AP Exam Ordering menu.

Previous Page

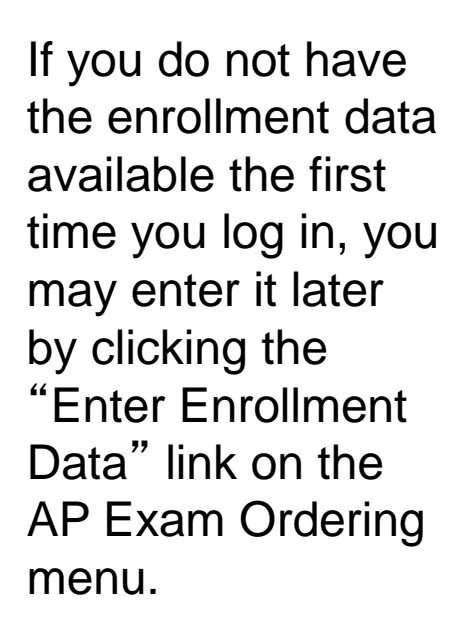

Enter the **total** number of students, not just AP students.

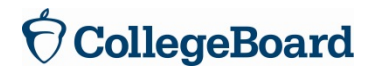

### **Request Fee Reductions**

### Step 1: Confirm Need for Fee Reductions

Are any of your AP students enrolled in or eligible to participate in the Federal Free or Reduced Price Lunch Program or otherwise qualified to receive AP Exam Fee Reductions based on federal guidelines?

For 2015 AP Exams, the College Board has different eligibility criteria for AP Exam fee reductions depending on whether a school or district participates in the Community Eligibility Provision (CEP). The Community Eligibility Provision is a program for schools and districts with high percentages of low-income children to provide free breakfast and lunch to all students.

Please reference the AP Fee Reduction Policy for complete eligibility criteria.

Yes 🔍 No 🔘

If yes, continue to Step 2. If no, click <u>submit</u> at the bottom of this page to continue.

### Step 2: Determine the Number of Eligible Students and Exams

To calculate the total number of students and exams eligible for the College Board fee reduction, you may use the online AP Fee Reduction Roster. The use of this roster is optional. If you already know the number of eligible students and exams, you may skip to Step 3 to enter your totals.

The online AP Fee Reduction Roster allows you to keep track of AP fee reduction information you may be required to provide upon request to external auditors: the names of qualifying students and the number of exams each student will take. As you enter the information, the roster keeps a running count of your totals.

#### To access the AP Fee Reduction Roster, click here.

### Step 3: Enter Low-Income Fee Reduction Totals

Please enter the total number of students who your school can attest fulfill the federal criteria to receive fee reductions for low-income students, and the total number of exams that will be taken by these students. If you used the online AP Fee Reduction Roster, these totals are already pre-populated.

**Note:** It is essential that your totals accurately reflect the eligible students and exams at your institution.

Total number of students that qualify for the College Board fee reduction:

0

0

Total number of **exams** that qualify for the College Board fee reduction:

You must indicate **before** ordering how many exams will qualify for the fee reduction for low-income students.

An online roster/calculator helps determine the total number of qualifying students and exams.

Providing student names is optional. Only the total number of qualifying students and exams is required.

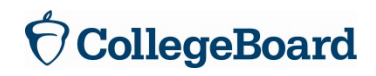

### **Fee Reduction Roster**

### AP Exam Fee Reduction Student Roster

### Instructions:

□ Contact Us

Please use the roster below to enter the names of students qualifying for the College Board fee reduction. Make sure to also enter how many AP Exams you are ordering for each student. The system will automatically calculate your totals in the "Total # of Qualifying Students" and "Total # of Qualifying Exams" boxes.

⊐ Help

Please note that the use of this roster is optional. If you already know how many students and exams qualify at your school, click "Cancel" in the bottom right-hand corner of this page to return to the Request AP Exam Fee Reductions page. You will need to enter the total number of students and exams that gualify before you can continue to order. Please note that the College Board reserves the right to require additional supporting documentation to confirm that your students qualify and your totals are accurate.

O WARNING: For your security, the data you enter will be deleted if you do not click "Submit" within one hour.

| Total # of Qualifying Students: | 0 |
|---------------------------------|---|
|                                 |   |

| Fotal | # | of | Quali | fying | Exams: |  |
|-------|---|----|-------|-------|--------|--|
|-------|---|----|-------|-------|--------|--|

|    | Student Name | Number<br>Of Exams |
|----|--------------|--------------------|
| 1. |              | 0                  |
| 2. |              | 0                  |
| з. |              | 0                  |
| 4. |              | 0                  |
| 5. |              | 0                  |
| 6. |              | 0                  |
| 7. |              | 0                  |

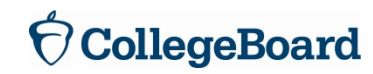

## **AP Exam Ordering Home Page**

Please note that ordering exams for students testing after the standard exam period requires you to order separately using the Order Late-Testing Exams link.

| Order AP Exams                                                                                                    | Return & Pay for Exams                                                                                                    |
|----------------------------------------------------------------------------------------------------|----------------------------------------------------------------------------------------------------|
| <ul> <li>N Enter Enrollment Data</li> <li>□ Order AP Exams</li> <li>□ Order AP Studio Art Exams</li> <li>□ Order Braille and Large-Type Exams</li> <li>□ Order Multiple-Day Testing Exams, Large<br/>-Type Exams Greater Than 20-Point, and<br/>Scripts</li> <li>□ Order Late-Testing Exams</li> <li>□ Order Braille and Large-Type Late-<br/>Testing Exams</li> <li>□ Order Score Labels and Free-Response<br/>Booklets</li> <li>□ Request AP Exam Fee Reductions</li> <li>□ View Your Order Status/Track Shipments</li> <li>□ View Cumulative Order</li> </ul> | <ul> <li>Create/View Packing List<br/>Each exam shipment you return must<br/>include a completed packing list.</li> <li>Generate Invoice<br/>You will be asked specific questions about<br/>fee reduction credits, so have that<br/>information on hand before you begin.</li> </ul> |

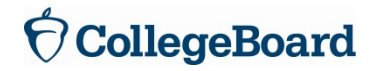

### **Order AP Exams: Step 1**

Indicate whether you want to receive preadministration materials (for orders of 20 exams or more).

| Order AP Exams                                                                                 |                                                                                                    |                                         | 78 3                   |
|------------------------------------------------------------------------------------------------|----------------------------------------------------------------------------------------------------|-----------------------------------------|------------------------|
| Home                                                                                           | WARNING: For your security, the data you enter will                                                                                                    |                                         |                        |
| Enter Enrollment Data                                                                          | be deleted if you do not click "Submit" within one<br>hour.                                                                                                    | Your Info                               | Sign Out               |
| Order AP Exams                                                                                 | To avoid costly errors, review instructions, deadlines                                                                                                    |                                         |                        |
| Order AP Studio Art Exams                                                                      | and fees before ordering. Schools are charged an                                                                                                    |                                         |                        |
| Order Braille and Large-Type<br>AP Exams                                                       | unused exam ree for each exam that is not used.                                                                                                    | 의 Update School                         | I Information          |
| Order Multiple-Day Testing<br>Exams, Large-Type Exams<br>Greater Than 20-Point, and<br>Scripts | To Place a New Order: Enter the number of exams that<br>subject in the Create/Change column.                                                                                    | Sou would like for                      | or each                |
| Order Late-Testing Exams                                                                       |                                                                                                    |                                         |                        |
| Order Braille and Large-Type<br>Late-Testing Exams                                             | Step 1: Order Preadministration Materials (option                                                                                                    | al)                                     |                        |
| Order Score Labels and Free-<br>Response Booklets                                              | Schools ordering at least 20 exams may order materials<br>Student Packs) to conduct a preadministration session. I                                                              | (answer sheets<br>During this sessio    | and AP<br>on, students |
| Request AP Exam Fee<br>Reductions                                                              | complete identifying information on their answer sheets,<br>hour on exam day.                                                                                                   | which can save                          | up to an               |
| View Your Order Status / Track<br>Shipments                                                    | Select "Yes" to order these materials, which will be shipp<br>shipment. Note: Once your initial exam order has been p<br>will not be able to order preadministration materials. | ped prior to your<br>processed for ship | exam<br>oment, you     |
| View Cumulative Order                                                                          |                                                                                                    |                                         |                        |
| ⊻ Contact Us                                                                                   | Would you like to order Preadministration Materia                                                                                                    | als?                                    |                        |
| ч Help                                                                                         | Yes O No O                                                                                                    |                                         |                        |

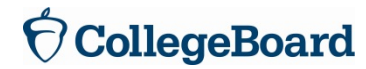

### Order AP Exams: Step 2

| Exam<br>Admin<br>Date/Time <sup>+</sup> | Exam Title                   | Create<br>Order | 2015<br>Shipped** | 2014<br>Used/Ordered |
|-----------------------------------------|------------------------------|-----------------|-------------------|----------------------|
| May<br>07/12:00 PM                      | Art History                  | 0               | 0                 | 0/ 0                 |
| May 13/8:00<br>AM                       | Biology                      | 0               | 0                 | 0/ 0                 |
| May 08/8:00<br>AM                       | Calculus AB                  | 0               | 0                 | 0/ 0                 |
| May 08/8:00<br>AM                       | Calculus BC                  | 0               | 0                 | 0/ 0                 |
| May 06/8:00<br>AM                       | Chemistry                    | 0               | 0                 | 0/ 0                 |
| May<br>08/12:00 PM                      | Chinese Language and Culture | 0               | 0                 | 0/ 0                 |

Note: This screenshot does not show this year's exam dates.

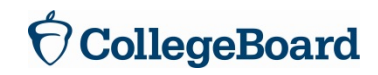

### Order AP Exams: Step 3

- Enter the number of students testing.
- Agree to the terms of ordering.

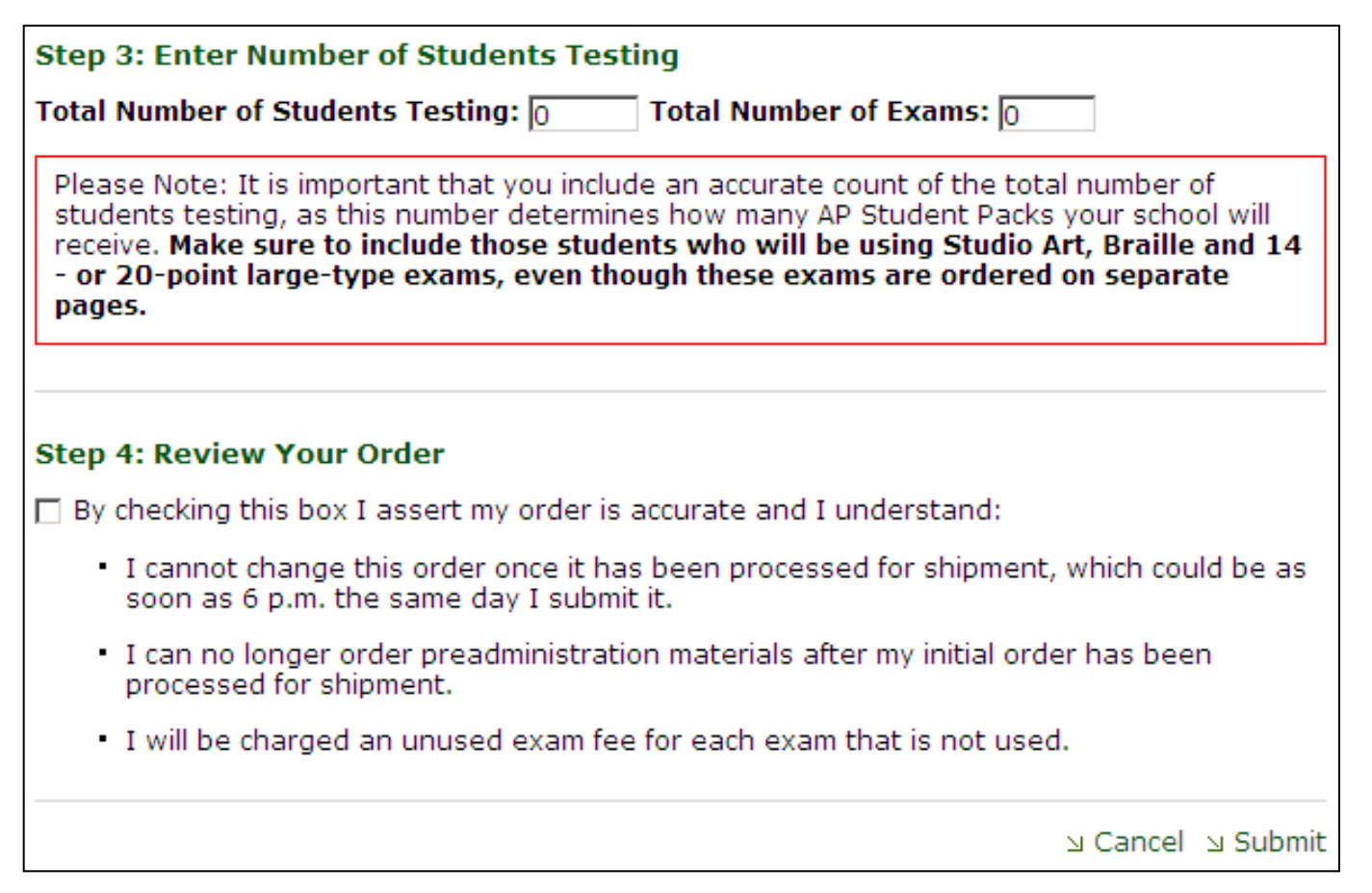

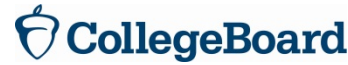

## **Choose Split Shipment (Optional)**

Enables large-volume schools (150 exams or more) to return all of their first week's exam materials at the beginning of the second week of testing, rather than storing them for the entire two weeks.

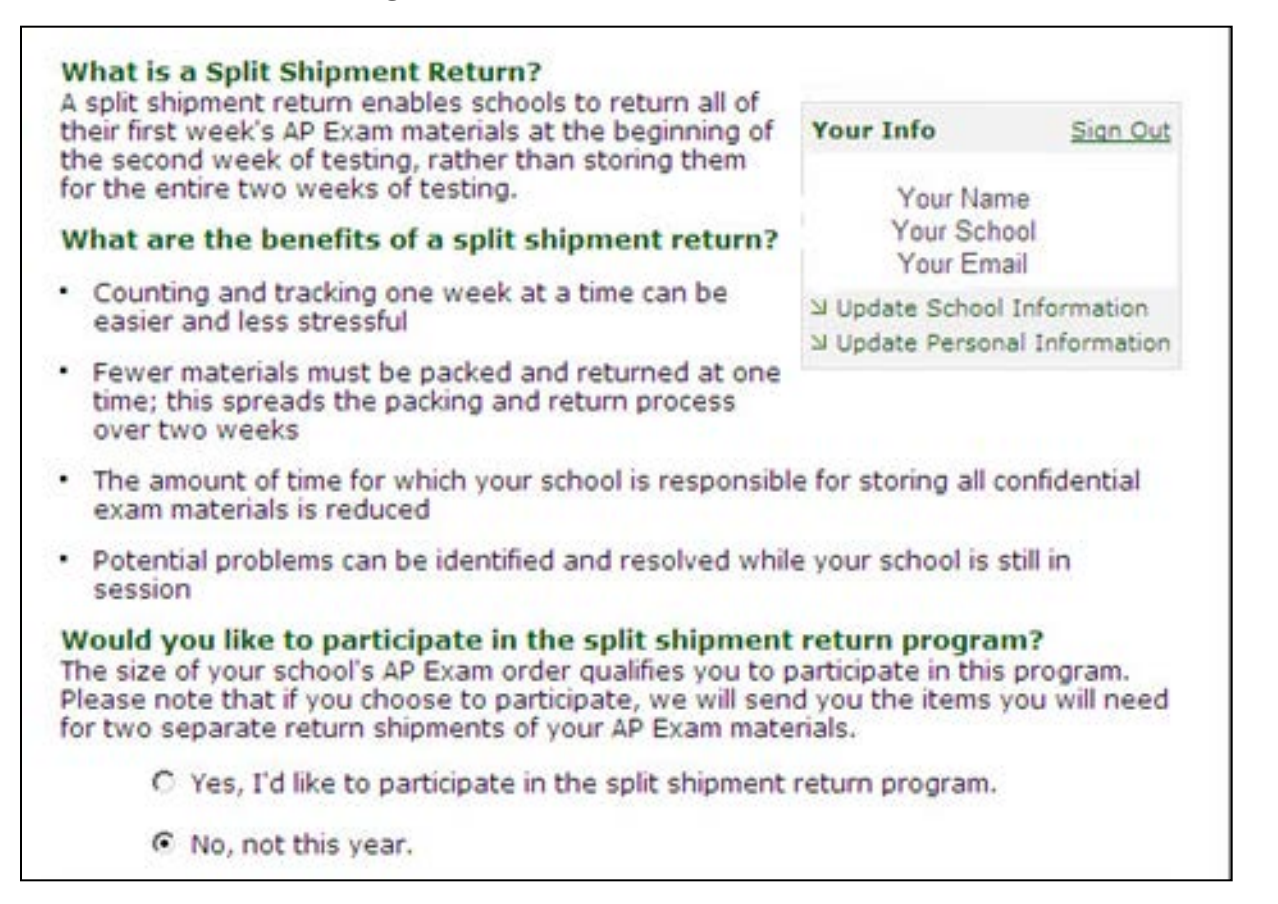

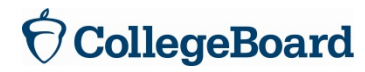

### **Additional Score Reporting Services**

Free-Response Booklets

- After your exam order is submitted, you will be taken to the "Order Score Labels & Free-Response Booklets" screen.
- Schools can order additional score labels and free-response booklets on this page.
- AP score reports are only available online.

May 19, 2016 WARNING: For your security, the data you enter will be deleted if you do not click "Submit" within one Your Info Sign Out hour. Your Name Online AP Score Reports Your Email Address AP teachers, AP Coordinators, and other authorized Your School Name school and district administrators can view, print, and □ Update School Information download AP score reports using the Online Score □ Update Personal Information Reports website. For more information, visit Online Scores for Schools and Districts. June 1: Deadline for ordering score report labels. September 15: Deadline for ordering free-response booklets. The services listed below are optional. NOTE: Free-response booklets will not be available for exams whose free-response questions are not released on the College Board website two days after the exam administration. 2016 2015 Ordered to Service Fee Ordered Date AP Score Labels 1 \$100 per set 0 🔻

0

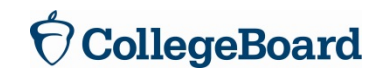

\$60: 1-20 booklets \$120: 21-50 booklets \$180: 51-100 booklets \$300: >100 booklets

### **View Cumulative Order**

| View | Cumu | ative | Order |
|------|------|-------|-------|
|      |      |       |       |

| Home                                                                                           | Review the summary be<br>reflects your order. If an              | low to make sure it accurately<br>i item is missing, please contact |                             |                      |
|------------------------------------------------------------------------------------------------|------------------------------------------------------------------|---------------------------------------------------------------------|-----------------------------|----------------------|
| Enter Enrollment Data                                                                          | AP Services. Please note<br>unused exam fee for ea               | Schools will be charged an<br>ch exam that is not used.             | Your Info                   | Sign Ou              |
| Order AP Exams                                                                                 | Droadministration m                                              | starial orders placed by $2/14$                                     |                             |                      |
| Order AP Studio Art Exams                                                                      | will be delivered by                                             | 4/6.                                                                |                             |                      |
| Order Braille and Large-Type<br>AP Exams                                                       | <ul> <li>Preadministration m<br/>will be delivered by</li> </ul> | aterial orders placed by 4/4<br>4/16.                               | 니 Update School Informat    |                      |
| Order Multiple-Day Testing<br>Exams, Large-Type Exams<br>Greater Than 20-Point, and<br>Scripts | Split Shipment Particip<br>Sort by: Alphabetical Or              | ant<br>der 💌                                                        | Update Person Print This Pa | al Information<br>ge |
| Order Late-Testing Exams                                                                       | Evan Admin Data /                                                |                                                                     |                             |                      |
| Order Braille and Large-Type<br>Late-Testing Exams                                             | Time <sup>+</sup>                                                | Exams                                                               | Ordered                     | Shipped              |
| Order Score Labels and Free-                                                                   | May 08 / 12:00 PM                                                | Art History                                                         | 41                          | 0                    |
| Response bookiets                                                                              | May 09 / 8:00 AM                                                 | Calculus AB                                                         | 5                           | 0                    |
| Reductions                                                                                     | May 15 / 12:00 PM                                                | French Language and Culture                                         | 25                          | 0                    |
| /iew Your Order Status / Track<br>Shipments                                                    |                                                                  | Response CDs                                                        | 25                          | 0                    |
| View Cumulative Order                                                                          |                                                                  | Master Listening CD                                                 | 1                           | 0                    |
|                                                                                                |                                                                  | Master Writing/Speaking 2-disc CI                                   | 2 1                         | 0                    |

Note: This screenshot does not show this year's exam dates.

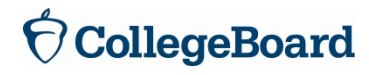

# **Changing Your Order**

- You may increase or decrease any order that has not yet been processed for shipment.
- You can edit any quantity that appears in the Create/Change Order column.
- Orders that have been shipped or processed for shipment appear under the Shipped column and cannot be decreased. You can create a supplemental order of these subjects by entering the additional number of exams you need in the Create/Change Order column.

| WARNING: For your security, the data you enter will                                                                                | May 19, 2016                                        |                    |  |
|----------------------------------------------------------------------------------------------------|-----------------------------------------------------|--------------------|--|
| be deleted if you do not click "Submit" within one                                                                                 | Your Info                                           | <u>Sign Out</u>    |  |
| To avoid costly errors, review <u>instructions</u> , <u>deadlines</u> ,<br>and <u>fees</u> before ordering. Schools are charged an | Your Name<br>Your Email Address<br>Your School Name |                    |  |
| unused exam fee for each exam that is not used.<br>April 18: Final Exam ordering deadline                                          | 니 Update School Inform<br>니 Update Personal Info    | mation<br>ormation |  |

To Place a New Order: Enter the number of exams that you would like for each subject in the Create/Change column.

**Please Note:** Orders that have been processed for shipment appear under "2016 Shipped" and cannot be decreased. To create a supplemental order for these subjects, enter the additional number of exams in the "Create/Change Order" column.

| Exam<br>Admin<br>Date/Time <sup>+</sup> | Exam Title  | Create<br>Order | 2016<br>Shipped** | 2015<br>Used/Ordered |
|-----------------------------------------|-------------|-----------------|-------------------|----------------------|
| May<br>06/12:00 PM                      | Art History | 0               | 0                 | 0/ 0                 |
| May 12/8:00<br>AM                       | Biology     | 0               | 0                 | 0/ 0                 |
| May 07/8:00<br>AM                       | Calculus AB | 0               | 0                 | 0/ 0                 |
| May 07/8:00<br>AM                       | Calculus BC | 0               | 0                 | 0/ 0                 |
| May 05/8:00<br>AM                       | Chemistry   | 0               | 0                 | 0/ 0                 |

Note: This screenshot does not show this year's exam dates.

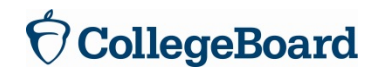

## End of "Ordering"

Also available at <u>www.collegeboard.org/apcoordinatortutorial</u>:

- Other tutorial sections:
- The Basics
- Getting Started
- Preparing for the Exams
- On Exam Day
- After the Exams
- Exams Requiring Special Preparation
- What's New?
- Links and downloads

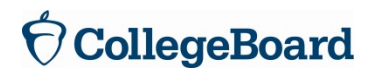